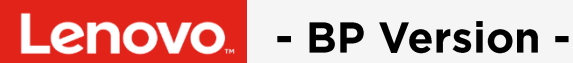

# **Lenovo Bid Portal - Handbuch**

Angebotserstellung leicht gemacht

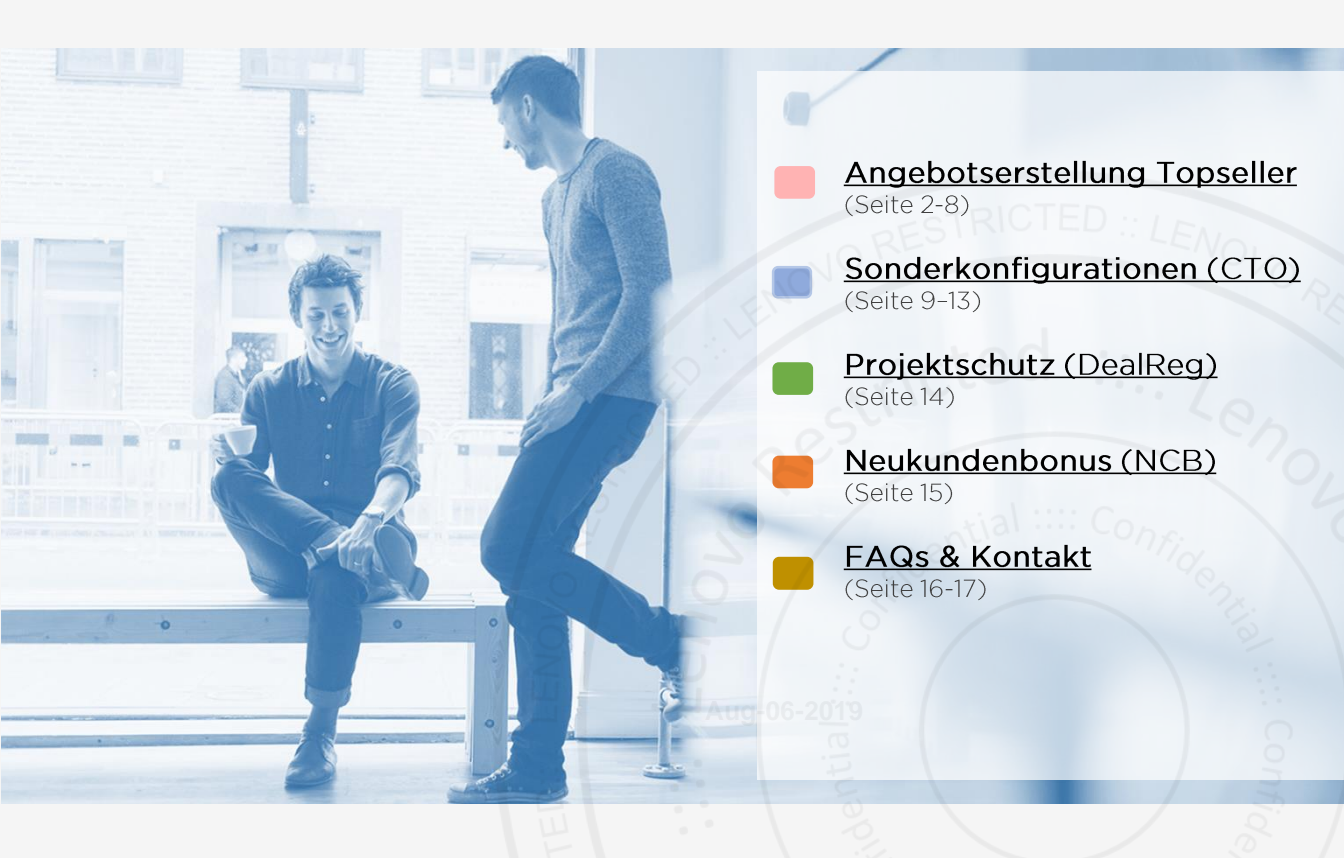

### Angebotserstellung

<u>Zur Startseite</u>

### Wie gelange ich ins Lenovo Bid Portal?

Bitte loggen Sie sich unter <u>www.lenovopartner.com</u> ein und rufen unter der Rubrik "Vertrieb" die Auswahl ""Angebot einholen > Notebooks, Tablets, Desktops, All-in-Ones und Workstations" auf (Bids (PC Products))

### Lenovo Bid Portal - Benutzeroberfläche

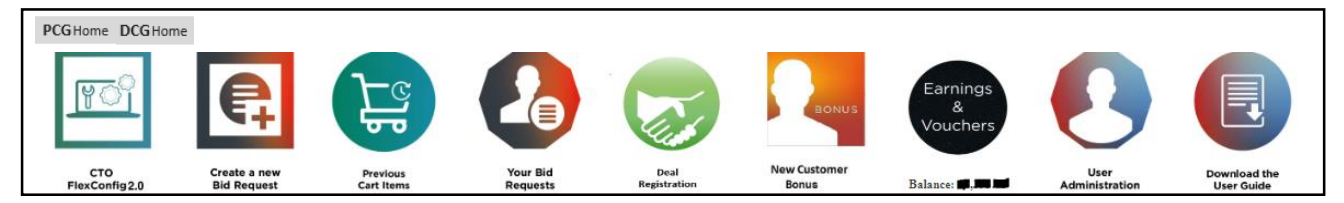

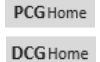

**Startseiten** für PC Group (PCG) oder Data Center Group (DCG) Angebotserstellung für Notebooks, Desktops, Smart-Devices, Workstations, Visuals, Services und Zubehör, sowie für Server und Storage

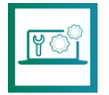

**CTO FlexConfig 2.0** – Konfigurieren Sie hier Desktops und Notebooks für die speziellen Anforderungen Ihrer Kunden, die nicht als Topseller verfügbar sind.

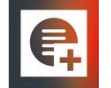

**Create a new Bid Request** – Erstellen Sie hier das Kundenangebot mit den gewünschten Geräten samt Zubehör und Services und lassen Sie es bepreisen.

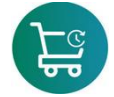

Previous Cart Items – Warenkorb / Schauen Sie hier nach, ob Sie nicht schon einmal nach bestimmten Geräten gesucht haben, welche über die Suchfunktion nicht angezeigt werden.

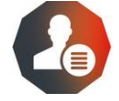

Your Bid Requests – Hier finden Sie die Übersicht über Ihre aktuellen Bids und deren Status. Der LBP Admin Ihres Unternehmens kann alle Angebote Ihrer Kollegen einsehen.

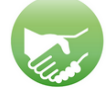

**Deal Registration** – Beantragen Sie Ihren Endkunden-Projektschutz ab einem Umsatzvolumen von 30.000 Euro. Dadurch erhalten Sie einen Vorteil gegenüber Ihren Mitbewerbern (ohne Deal Reg).

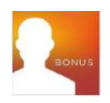

**New Customer Bonus** – Ihr Kunde hat in den letzten 12 Monaten kein Lenovo Gerät über Sie oder einen anderen Lenovo Partner erworben? Dann beantragen Sie einen Neukundenrabatt und setzen diesen in Ihr Angebot (LBP Bid) ein.

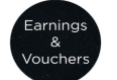

**Earnings & Vouchers** – Lösen Sie erhaltene Vouchers ein, um den Gesamtpreis zu senken. Dadurch können Sie einen Vorteil gegenüber Ihren Mitbewerbern erhalten.

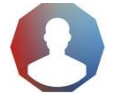

User Administration – Admin Zugang Verwaltung LBP Anwender Ihres Unternehmens.

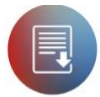

**Download the User Guide** Anleitungen für LBP und FlexCTO

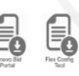

nload the er Guide

### Angebotserstellung

#### **Create a new Bid Request**

**₽** 

Es öffnet sich eine neue Ansicht, wenn Sie diesen Punkt auswählen.

Erstellen Sie hier das Kundenangebot mit den gewünschten Geräten samt Zubehör & Services und lassen Sie es bepreisen.

Für eine schnelle Angebotserstellung empfehlen wir Lenovo TopSeller. Hier erhalten Sie nicht nur Top-Konditionen, sondern greifen auch auf den verfügbaren Lagerbestand der Distribution zu und können Ihre Kundenprojekte somit zügig bedienen.

Die TopSeller Produkt- und Preislistenübersicht finden Sie über den folgenden Link: https://www.lenovopartner.com/web/germany/pricelist

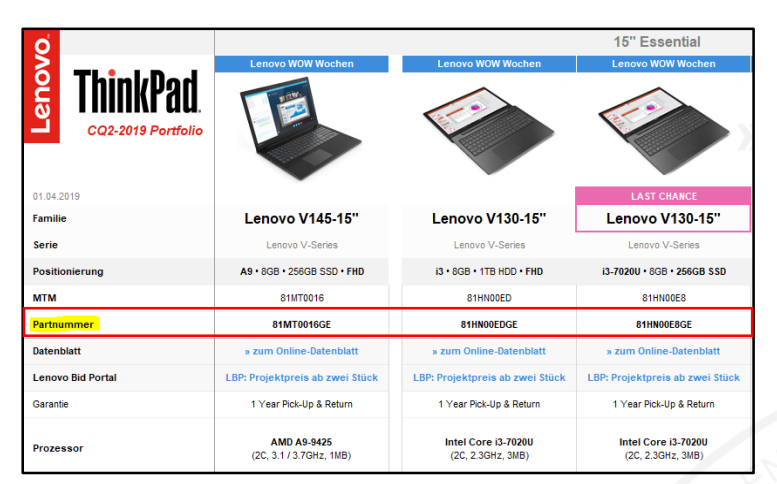

Bild: Ausschnitt - Topseller Preisliste - Notebooks

#### Suchfunktion 1:

Nachdem Sie ein passendes Gerät mit der Bestellnummer "PN" aus der Preisliste oder über Ihren Distributor erhalten haben, können Sie die PN in die rechte Suchleiste (1) einfügen und sich das Gerät als Suchergebnis anzeigen lassen (siehe gelbe Markierung unten). Setzen Sie ein Häkchen (2) auf die gewünschte Position und übernehmen Sie Ihre Auswahl via "Add to Cart" Button (3) in Ihren Bid.

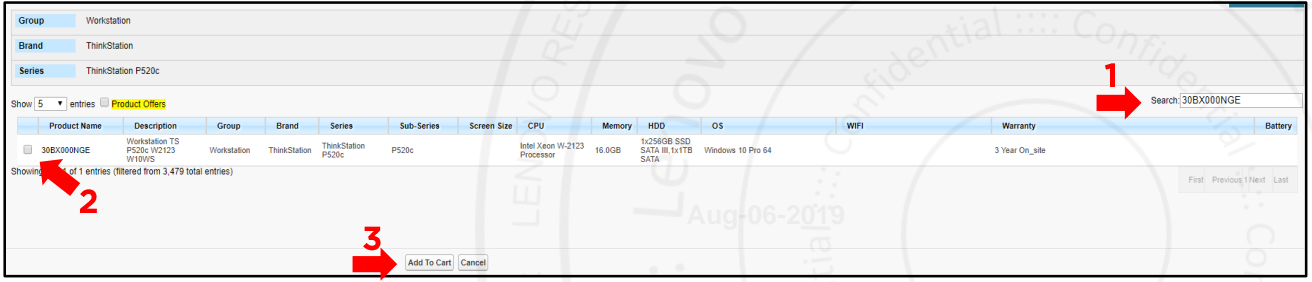

Bild: Ausschnitt – LBP Produktauswahl mit Suchfunktion anhand der Bestellnummer

#### Suchfunktion 2:

Sie tragen in die Suchleiste (1) den gewünschten Gerätenamen, bei Bedarf auch CPU oder Speicherriegel mit ein und befolgen die weiteren Schritte wie in der Suchfunktion 1.

|          |                            |                                      |                        |                     |        |            |             |                                     |        | 1                   |               |        | · · · ·                         |                   |          |                           |
|----------|----------------------------|--------------------------------------|------------------------|---------------------|--------|------------|-------------|-------------------------------------|--------|---------------------|---------------|--------|---------------------------------|-------------------|----------|---------------------------|
| Group    | Commerci                   | al Notebook                          |                        |                     |        |            |             |                                     |        |                     |               |        |                                 |                   |          |                           |
| Brand    | ThinkPad                   | Classic                              |                        |                     |        |            |             |                                     |        |                     |               |        |                                 |                   |          |                           |
| Series   | T480s                      |                                      |                        |                     |        |            |             |                                     |        |                     |               |        |                                 |                   |          |                           |
| Show 5 T | entries 🔲 <mark>Pro</mark> | duct Offers                          |                        |                     |        |            |             |                                     |        |                     |               |        |                                 |                   |          | Search: T480s i5 16.0GB   |
| Produ    | ct Name                    | Description                          | Group                  | Brand               | Series | Sub-Series | Screen Size | CPU                                 | Memory | HDD                 | OS            |        | WIFI                            | Warranty          |          | Battery                   |
| 20L7005  | QGE                        | NoteBook TP<br>T480s 16G 512<br>W10P | Commercial<br>Notebook | ThinkPad<br>Classic | T480s  | T480s      | 14.0        | Intel Core<br>i5-8250U<br>Processor | 16.0GB | 1x512GB<br>SSD PCIe | Windows<br>64 | 10 Pro | Intel Wireless-AC 8265<br>2x2 A | 3 Year Depot or 0 | Carry-in | 3 Cell Li-<br>Polymer     |
| Showing  | 2                          | ered from 3,800                      | ) total entries        | 8)                  |        | 3          |             |                                     |        |                     |               |        |                                 |                   |          | Pist Previous 1 Next Last |
|          |                            |                                      |                        |                     |        |            | Add To C    | art Cancel                          |        |                     |               |        |                                 |                   |          |                           |

Bild: Ausschnitt – LBP Produktauswahl mit Suchfunktion anhand Gerätenamen (z.B. T480s) und Produkteigenschaft

LBP Guide – BP Version

### Angebotserstellung - Menge, Projektpreis und Extras

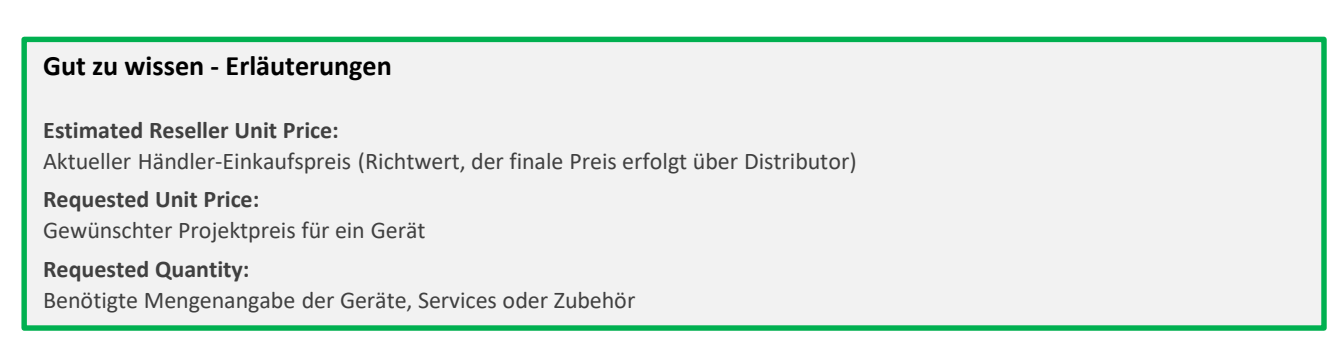

### Geben Sie Ihren Ziel-/Wunschpreis, die Menge ein und drücken dann auf "Create Bid Request" (4)

| PC Cart Item                            | Lenovo Flex config                                         | g Cart Item                                               |                                                         |                      |                    |                          |                 |            |  |  |  |  |
|-----------------------------------------|------------------------------------------------------------|-----------------------------------------------------------|---------------------------------------------------------|----------------------|--------------------|--------------------------|-----------------|------------|--|--|--|--|
|                                         |                                                            |                                                           | Add More Create Bid Request Add to Existing Bid Request |                      |                    |                          |                 |            |  |  |  |  |
|                                         | Part Number                                                | Brand / Description                                       | Estimated Reseller Unit Price                           | Requested Unit Price | Requested Quantity | Estimated Reseller Price | Requested Price | Remove All |  |  |  |  |
|                                         | 81MT0016GE<br>Add Allernative                              | Consumer Notebook / Notebook LN V145-15AST A9 8G 256G 10P | EUR 380,07                                              | 330                  | - 50 +             | EUR 19.003,50            | EUR 0,00        | Remove     |  |  |  |  |
| Showing 1<br>Total Selec<br>Total Estin | to 1 of 1 entries<br>tion : 1<br>rated Reseller Price : El | JR 19.003,50                                              |                                                         |                      |                    |                          |                 |            |  |  |  |  |
|                                         |                                                            |                                                           | Add More Create Bid Request Add to Existing Bid Request |                      |                    |                          |                 |            |  |  |  |  |
|                                         | Bild: Ausschnitt – LBP: Eingabe von Menge und Wunschpreis  |                                                           |                                                         |                      |                    |                          |                 |            |  |  |  |  |

Mit "Add More" fügen Sie weitere Geräte, Services und Zubehör zu Ihrem Bid hinzu.

Mit "Add Alternative" (unterhalb der Produktnummer) können Sie ein oder mehrere Vergleichsprodukte hinzufügen.

Nach Betätigen des Buttons "Create Bid Request" (4) werden Ihnen passende Lenovo Services und Accessories zu Ihren Systemen vorgeschlagen. Setzen Sie den Haken an jede/n Option/ Service, weche/r hinzugefügt werden soll.

|           |                 |                                                 |                                     | 76/12                         | $1 \sim 1$         |
|-----------|-----------------|-------------------------------------------------|-------------------------------------|-------------------------------|--------------------|
| PCGHome   | DCGHome         |                                                 |                                     | 2.0-                          | ~Q.                |
|           |                 |                                                 |                                     |                               | 24.                |
|           |                 |                                                 | Back Create Bid Request             |                               |                    |
| Show Less | 20MB002YGE - Co | mmercial Notebook / Notebook WS P72 I7 16G 10P, | N06 3Year OS, 1 QTY                 |                               |                    |
| Option    | Part Number     | Accessories type                                | Description                         | Estimated Reseller Unit Price | Requested Quantity |
|           | 40A80045EU      | ThinkPad USB 3.0 Ultra Dock                     | ThinkPad USB 3.0 Ultra Dock         | EUR 168,92 (USD 168,92)       | <del>0</del> 10    |
|           | 4X40N72081      | Backpacks                                       | CASE_BO Lenovo 17" Passage Backpack | EUR 57,68 (USD 57,68)         | <mark>0 1</mark> 0 |
|           | 4X30H56886      | DT MICE                                         | KB MICE_BO CC Mouse                 | EUR 16,48 (USD 16,48)         | <mark>0 1</mark> 0 |
|           | 4XE0N80914      | Security Locks                                  | SECUR_BO KST MS DS2.0 Cable Lock    | EUR 24,20 (USD 24,20)         | <mark>0 1</mark> 0 |
|           | 4X90E51405      | ACCESSORIES - MULTIMEDIA                        | CABLE_BO TP USB3.0 to Ethernet Adpt | EUR 14,11 (USD 14,11)         | <mark>0 1</mark> 0 |
| Service   | Part Number     |                                                 | Description                         | Estimated Reseller Unit Price | Requested Quantity |
| •         | 5WS0M90348      |                                                 | Services / 3Y Premier Support       | EUR 58,71 (USD 58,71)         | <b>0</b> 1 0       |
|           | 5PS0F15928      |                                                 | Protection 3Y ADP                   | EUR 101,97 (USD 101,97)       | <mark>0 1 0</mark> |
|           | 5WS0F15922      |                                                 | Warranty 3Y KYD                     | EUR 30,90 (USD 30,90)         | <mark>0 1</mark> 0 |
|           | 5WS0F15923      |                                                 | Warranty 3Y SBTY                    | EUR 27,81 (USD 27,81)         | <mark>0 1</mark> 0 |
|           | 5PS0F15925      |                                                 | Protection 3YR KYD + SBTY + ADP     | EUR 160,68 (USD 160,68)       | <mark>0 1</mark> 0 |

Bild: Ausschnitt - LBP: Auswahl von zusätzlich vorgeschlagenen Services und Optionen

Durch nochmaliges Klicken auf "Create Bid Request" (5) gelangen Sie zur Endkundensuche (siehe nächste Seite). Suchen Sie nun nach Ihrem Endkunden.

Damit Dubletten vermieden werden: Bitte auf korrekte Schreibweise achten, da viele Kunden bereits angelegt sind.

<u>Zur Startseite</u>

#### Endkunden suchen

Suchen Sie Ihren Endkunden nach Ihrer Feldeingabe (Name) mit der Suchfunktion "Search Account" (6) aus und wählen diesen dann mit "Create Bid" links davor aus (7)

|       |             | 6 Search Account Create Ar                                          | count      |                                   |                  |             |               |                  |            |
|-------|-------------|---------------------------------------------------------------------|------------|-----------------------------------|------------------|-------------|---------------|------------------|------------|
| End ( | ustomer Sea | rch                                                                 |            |                                   |                  |             |               |                  |            |
|       |             | Name/BPID: Test                                                     |            |                                   |                  |             |               |                  |            |
|       |             | City:                                                               |            |                                   | Post Code:       |             |               |                  |            |
|       |             | Street                                                              |            |                                   | National ID/VAT: |             |               |                  |            |
|       |             |                                                                     |            |                                   |                  |             |               |                  |            |
| Act   | ion 🗸       | End Customer Name                                                   | BPID       | Address                           | VAT Number       | National ID | Domestic DUNS | Туре             | Match Rate |
| Cre   | ate Bid     | TEMEKA Testen, Messen und Kalibrieren von Prüf- und Meßmitteln GmbH | 1215425210 | Lebacher Str. 60,66265,Heusweiler |                  | 66119B9828  | 343404828     | SMB              | 5%         |
| Cre   | ate Bid     | test                                                                | Pending    | teststr;80634,test                | 1111111111111    |             |               | Business Partner | 100%       |
| Cre   | ate Bid     | Test 1                                                              | Pending    | Kirchhalde, 3,71404,Korb          |                  | Germany     |               | SMB              | 66%        |
| Cre   | ate Bid     | test BW                                                             | Pending    | Meitner Str., 70563, Stuttgart    |                  | Deutschland |               | SMB              | 57%        |
| Cre   | ate Bid     | Testkunde                                                           | Pending    | Teststrasse 1,12345,Teststadt     | DE1234567890     |             |               | SMB              | 44%        |

Bild: Ausschnitt - Endkundensuche

Wenn Ihr Endkunde NICHT gefunden wird, klicken Sie nochmals auf "Search" (6) bis der Button "Create a new account" erscheint

#### Endkunden anlegen

Sie können nun Ihren Kunden neu anlegen – bitte auf Vollständigkeit achten. Drücken Sie im Anschluss auf "Save" (8).

Bitte füllen Sie alle Felder aus - Achten Sie vor allem auf die korrekte Firmierung des Endkunden. Wir empfehlen die Schreibweise aus dem Impressum der Kundenhomepage. Wichtig sind ebenfalls Homepage und Steuernummer (VAT ID). Unvollständige Informationen verzögern den Freigabeprozess.

Über das Bid Portal sind lediglich Projektpreise für gewerbliche Endkunden und öffentliche Auftraggeber sichtbar. Anfragen für Privatpersonen können im Bid Portal nicht erstellt werden.

|                       |                 | Save Cancel | stric        |              | . 102       |
|-----------------------|-----------------|-------------|--------------|--------------|-------------|
| Create End Customer   |                 | 8           |              |              |             |
| Name:                 | Mustermann Gmbh |             |              | Country:     | Germany     |
| City:                 | stuttgart       |             |              | Post Code:   | 70182       |
| Street:               | musterstr.      | 15          |              | VAT Number:  | DE 12345678 |
| Company Phone Number: | 0711 1111111    | 191         |              | National ID: |             |
| Company Web Address:  | www.muster.de   | 161         |              |              |             |
|                       |                 |             |              |              |             |
|                       |                 | Save Cancel | JAug 06-2019 |              |             |

Bild: Ausschnitt - Endkundenanlage

Ihr neu angelegter Endkunde kann nun mit "Create Bid" (9) in den Bid übernommen werden.

|                     |                      |                 | and the second second se |     |                              |                               |
|---------------------|----------------------|-----------------|----------------------------------------------------------------------------------------------------|-----|------------------------------|-------------------------------|
| Create End Cus      | stomer successfully. |                 | 5                                                                                                    |     | 36                           |                               |
|                     |                      |                 | R.                                                                                                    |     |                              |                               |
| End Customer Search |                      |                 |                                                                                                    |     |                              |                               |
|                     | Name/BPID:           | Mustermann GmbH |                                                                                                    |     |                              |                               |
|                     | City:                | Beispieldorf    |                                                                                                    |     | Post Code: 12345             |                               |
|                     | Street:              | Mustergasse 5   |                                                                                                    |     | National ID/VAT: DE123456789 |                               |
| Action              | End Customer Name    | BPID            | Address                                                                                                    | VAT | Number National ID           | Domestic DUNS Type Match Rate |
| Create Bid          | Mustermann GmbH      | Pending         | Mustergasse 5,12345,Beispieldorf                                                                                                    | DET | 23456789                     | SMB 100%                      |
|                     |                      |                 |                                                                                                    |     |                              |                               |

Bild: Ausschnitt – Endkundenauswahl

Durch Klicken von "Create Bid" (9) wird Ihr Bid erstellt.

### Angebotserstellung – Übersicht Ihrer Angebots-Anfrage

<u>Zur Startseite</u>

| Bid Request<br>BBR-005451                                                                                                    | 05                         |                          |                  |                |                   |                                  |                                               |                   |                              |                         |
|----------------------------------------------------------------------------------------------------|----------------------------|--------------------------|------------------|----------------|-------------------|----------------------------------|-----------------------------------------------|-------------------|------------------------------|-------------------------|
| The end customer for a state of the state of the state | or this bid request will b | be verified by the Le    | novo team once y | you click on ' | Confirm Quotation | ". If you have any concerns plea | ase contact your sales contact or Dis         | tributor.         |                              |                         |
| Bid Request – Details                                                                                                    | Bid Request Name           | BBR-00545105             |                  | New Item       | Submit for Approv | ) 🛑 10                           | End Custom                                    | erName M          | ustermann GmbH               |                         |
| Total Es                                                                                                    | timated Reseller Price     | EUR 660,23 (USE          | 660,23)          |                |                   |                                  | End Custome                                   | r CRM ID P        | ending                       |                         |
| Tota                                                                                                    | l amount by final price    | EUR 0,00 (USD 0          | 00)              |                |                   |                                  |                                               | Status In         | process                      |                         |
|                                                                                                    | Partner Account            | T2 Reseller - Gerr       | many             |                |                   |                                  | Bid Request Exp                               | piry Date 0       | 5.02.2018                    |                         |
|                                                                                                    | End Customer Type          | SMB                      |                  |                |                   |                                  | Deal Registrati                               | ion used          |                              |                         |
|                                                                                                    |                            |                          |                  |                |                   |                                  |                                               |                   |                              |                         |
| ∽ Zurück nach oben                                                                                                    | Erstellt von               | <u>Germany1 T2</u> , 26. | 01.2018 14:17    | New Item       | Submit for Approv | al<br>Immer ▼ Mehr Datens:       | Zuletzt geän<br>ätze pro Themenliste anzeigen | dert von <u>G</u> | ermany1 T2, 26.01.2018 14:17 |                         |
|                                                                                                    |                            |                          |                  |                |                   |                                  |                                               |                   |                              |                         |
| Bid Request Items                                                                                                    |                            |                          |                  |                |                   |                                  |                                               |                   |                              |                         |
| Action Bid Re                                                                                                    | quest Item Name            |                          | P/N              |                | Quantity          | Requested Unit Price             | Final Unit Pri                                | ice               | Is System Unit               | Is Qualified or Premium |
| Edit   Del BBRIt                                                                                                    | em3316770                  |                          | 80MX0107GE       |                | 1                 | EUR 500,00 (USD 500,00)          |                                               |                   | ✓                            | ✓                       |
| Edit   Del BBRIt                                                                                                    | em3316771                  |                          | 5PS0F82937       |                | 1                 |                                  |                                               |                   |                              | ×                       |

Erst wenn Sie "Submit for Approval" (10) anklicken, wird die Preisanfrage an Lenovo übermittelt. Der Status "In process" bedeutet, dass Sie Ihre Preisanfrage noch modifizieren können, wie z. B. Mengenangaben oder Produkte. Bei Status "Price approved" wurde eine Preisfreigabe erteilt. Sie sehen jedoch lediglich einen Orientierungspreis, Ihren realen (günstigeren) Projektpreis erhalten Sie ausschließlich über die Distribution.

#### Freigabe Ihres Bids erfolgt automatisch, wenn:

- Der Endkunde kein anderer Channel Partner ist, welcher mit Lenovo in direkter Verbindung steht
- Ihr Bidwert unter 10K Euro liegt
- Der Customer Type SMB ist

### Freigabe Ihres Bids dauert bis zu 24 Stunden, wenn:

- Es sich um Eigenbedarf handelt (gehen Sie hierbei bitte auf Ihren Lenovo Ansprechpartner zu)
- Der Kunde in einem Betreuungsverhältnis bei Lenovo (Customer Type: MM, LE, GA, PS) steht
- Das Projekt größer als 10K Euro ist

Angebote an andere Händler (Wiederverkäufer) sind <u>nicht</u>vorgesehen, kommen Sie im Falle einer Bietergemeinschaft bitte im Vorfeld auf uns zu.

### Gut zu wissen - Status Erläuterungen zum LBP Bid:

#### In Process

Ihr Bid steht im Bearbeitungsmodus und kann von Ihnen noch editiert werden. Betätigen Sie den Button "Submit for Approval" für die Projektpreisfreigabe.

### Waiting for Approval

Ihr Angebot wird je nach Kundensegment (SMB/MM/LE/PS/GA) Lenovo intern geprüft. Die Projektpreisfreigabe erfolgt innerhalb von 24h (i.d.R. viel schneller).

#### Price Approved

Der Bid steht mit einer Preisfreigabe bereit. Jetzt können Sie diesen zur Angebotsunterbreitung an Ihre Wunschdistribution via "Email Quotation to Distributor" Button weiterleiten. Ihr Bid ist nun 30 Tage gültig.

#### Contract submitted to nominated distributor(s)

Der gültige SBO Vertrag wurde an Ihren Wunschdistributor(en) versendet.

### Rejected

Ihr Bid wurde abgelehnt. Dieser Bid ist ungültig und kann nicht mehr verwendet werden.

### Angebotserstellung - Angebote beim Distributor anfordern

<u>Zur Startseite</u>

Sobald der Bidstatus auf "Price Approved" steht, leiten Sie den Bid mit "Email Quoation to Distributor" (11 +12) zu Ihrem Wunschdistributor. Sie erhalten dann ein Distri Angebot als E-Mail.

Wählen Sie ein oder mehrere Distributoren aus, welche Ihnen ein unverbindliches Projektangebot unterbreiten sollen. Damit wäre die Angebotserstellung abgeschlossen. Sie erhalten zeitnah ein Angebot der Distribution.

| Quote To Distributor              | <b>N</b> 11 |
|-----------------------------------|-------------|
| Quote To Distributor              |             |
|                                   |             |
| Distributor Name Country          |             |
| Tech Data Service GmbH AT         |             |
| ALSO Deutschland GmbH DE          |             |
| BYTEC Bodry Technology GmbH DE    |             |
| Ingram Micro Distribution GmbH DE |             |
| API COMPUTERHANDELS GMBH DE       |             |

### Gut zu wissen

**TIPP:** Die Distributoren erhalten von Lenovo den gleichen Projektpreis, führen jedoch Ihre eigenen Promotion Aktionen durch. Es kann daher durchaus sinnvoll sein, Angebote zu vergleichen.

Hinweis: Bevor Sie Ihren Bid auf "gewonnen" setzen

#### Starseller & PC Bonus Voucher

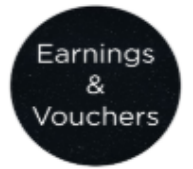

Vergessen Sie nicht Ihre <u>Vouchercodes</u>\* (link) einzulösen, sofern Sie diese aus Lenovo Partnerprogrammen erwirtschaftet haben.

Ihre jeweiligen Voucher Codes werden Ihnen direkt in Ihren Bids angezeigt und können aktiviert werden.

Beide Voucher Codes dürfen nur auf SMB oder MidMarket Bids angewandt werden.

Anwendbar mit maximal 20% auf Gesamtwert des Bids und NUR im Bidstatus "Price approved"

### Angebotserstellung – Bestellung beim Distributor auslösen

Zur Startseite

### Bestellung beim Distributor auslösen

Loggen Sie sich unter www.lenovopartner.com ein und rufen im LBP Bidportal Ihren Bid unter "Your Bid Request" auf. Wählen Sie dann Ihren Bid aus und klicken auf Ihre BBR-Nummer (13)

| PCGHome DCGHome        | e                           |                        |                      |                      |                       |                             |                        |                            |
|------------------------|-----------------------------|------------------------|----------------------|----------------------|-----------------------|-----------------------------|------------------------|----------------------------|
| <u> </u>               | <b>₽</b>                    | F                      |                      |                      |                       | s Earnings<br>&<br>Vouchers | 0                      | Ę                          |
| CTO<br>FlexConfig2.0   | Create a new<br>Bid Request | Previous<br>Cart Items | Your Bid<br>Requests | Deal<br>Registration | New Customer<br>Bonus | Balance:                    | User<br>Administration | Download the<br>User Guide |
|                        |                             |                        |                      |                      |                       | Bild: Aussc                 | hnitt – LBP Ben        | utzeroberfläche            |
| 🦾 Vour hid ro          | quests                      |                        |                      |                      |                       |                             |                        | 5                          |
|                        | quests                      |                        |                      |                      |                       |                             |                        |                            |
|                        |                             |                        |                      | Search Export        |                       |                             |                        |                            |
|                        |                             |                        |                      |                      |                       |                             |                        |                            |
| please input search co | T1 Dist                     | ributor Name           |                      |                      |                       |                             |                        |                            |
|                        | Bid R                       | equest Name            |                      |                      |                       |                             |                        |                            |
| 17                     |                             | Bid raised by          |                      |                      |                       |                             |                        |                            |
|                        | Show Inactive               | Bid Requests           | •                    |                      |                       |                             |                        |                            |
|                        |                             | Created By             |                      |                      |                       |                             |                        |                            |
| Bid Request Name ▼     | Status T1 Di                | stributor V End Cus    | stomer V 0           | CreatedDate▼         | ExpireDate V Total    |                             |                        |                            |
| BBR-01149374           | Expired                     | groupm                 | Germany GmbH 1       | 0/07/2019 17:02      | 20/07/2019 EUR        |                             |                        |                            |
| BBR-01147863           | Expired                     | itec syst              | tems AG 1            | 0/07/2019 08:46      | 20/07/2019 EUR        |                             |                        |                            |
|                        |                             | <del>.</del>           | ° °                  |                      |                       |                             |                        |                            |

Bild: Ausschnitt – LBP / Bid aufrufen

Mit "Confirm Quotation" (14) setzen Sie Ihren Bid auf "gewonnen". Im Hintergrund erfolt die Vertragsgenerierung (SBO Contract).

| Bid Request<br>BBR-01142129        |                         | S S                                                                             |
|------------------------------------|-------------------------|---------------------------------------------------------------------------------|
| Bid Request – Details              | Сору                    | Bid Request Items (2) New Item Email Quotation to Distributer Confirm Quotation |
| Bid Request Name BBR               | -01142129               | End Customer Name                                                               |
| Total Estimated Reseller Price EUR | 4.074,68 (USD 4.074,68) | End Customer CRM ID                                                             |
|                                    |                         | Rild: Ausschnitt - I RP / Rid auf _ gewonnen" setzen                            |

Abschliessend können Sie Ihre Bestellung bei einem Distributor komplett oder bei mehreren aufteilen und abschicken. Wichtig: Ihre bestätigte Stückzahl muss der angefragten Stückzahl entsprechen. Sie erhalten eine Bestellbestätigung.

| _   |                  |                                        |                  |                     |                        |                       |                             | <u>ual06-201</u>               | 19                       |  |  |
|-----|------------------|----------------------------------------|------------------|---------------------|------------------------|-----------------------|-----------------------------|--------------------------------|--------------------------|--|--|
| Dis | tributor Invento | ory Selection                          |                  |                     |                        |                       |                             |                                |                          |  |  |
| Inv | antory Status:   | <-50% 50%-59% >+100%                   | Not Applicable   |                     |                        |                       |                             |                                |                          |  |  |
|     |                  | De la Develation                       | 1                | Distributor Name    | Tech Data Service GmbH | ALSO Deutschland GmbH | BYTEC Bodry Technology GmbH | Ingram Micro Distribution GmbH | API COMPUTERHANDELS GMBH |  |  |
|     | Product          | Product Description                    | Approved bid Gey | Distributor Country | AT                     | DE                    | DE 😑 🔍                      | DE                             | DE                       |  |  |
|     | 4053002005       |                                        | 52               | Inventory           |                        | -                     |                             | -                              |                          |  |  |
|     | 10F30022GE       | Desktop TC M900z 156500 8G 256 W10DG   |                  | Order QTY           |                        |                       | • •                         |                                |                          |  |  |
|     |                  |                                        |                  | Inventory           |                        |                       |                             |                                | - Sec.                   |  |  |
|     | 5WS0N07759       | WARRANTY 4Y Onsite NBD+Premier Support | 1                | Order QTY           |                        |                       |                             |                                |                          |  |  |
| _   | 1 41 0 50        |                                        |                  |                     |                        |                       |                             |                                | 0.5                      |  |  |

Sie haben ab der Bestätigung 60 Tage Zeit, die Gesamtmenge aus Ihrem Bid abzunehmen. Bei CTO Konfigurationen dauert die Übermittlung des Vertrages an den Distributor bis zu 24 Stunden. Den abgeschickten Bid Request finden Sie in Ihrem LBP-Account unter dem Punkt "Your Bid Requests" wieder. Hier sehen Sie auch, wie lange der Vertrag mit den angegebenen Preisen gültig ist.

#### Gut zu wissen

Sollte es notwendig sein, den Distributor in einem bestimmten Contract nachträglich zu ändern (z.B. wenn Bestand vergriffen), kommen Sie diesbezüglich bitte auf Ihren Partnerbetreuer zu.

## Sonderkonfigurationen - CTO FlexConfig 2.0

### Keinen passenden Topseller gefunden?

Hier können Sie unsere Geräte an die individuellen Anforderungen Ihrer Kunden anpassen.

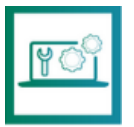

**CTO FlexConfig 2.0** – Konfigurieren Sie hier Desktops und Notebooks für die speziellen Anforderungen Ihrer Kunden, die nicht als Topseller verfügbar sind.

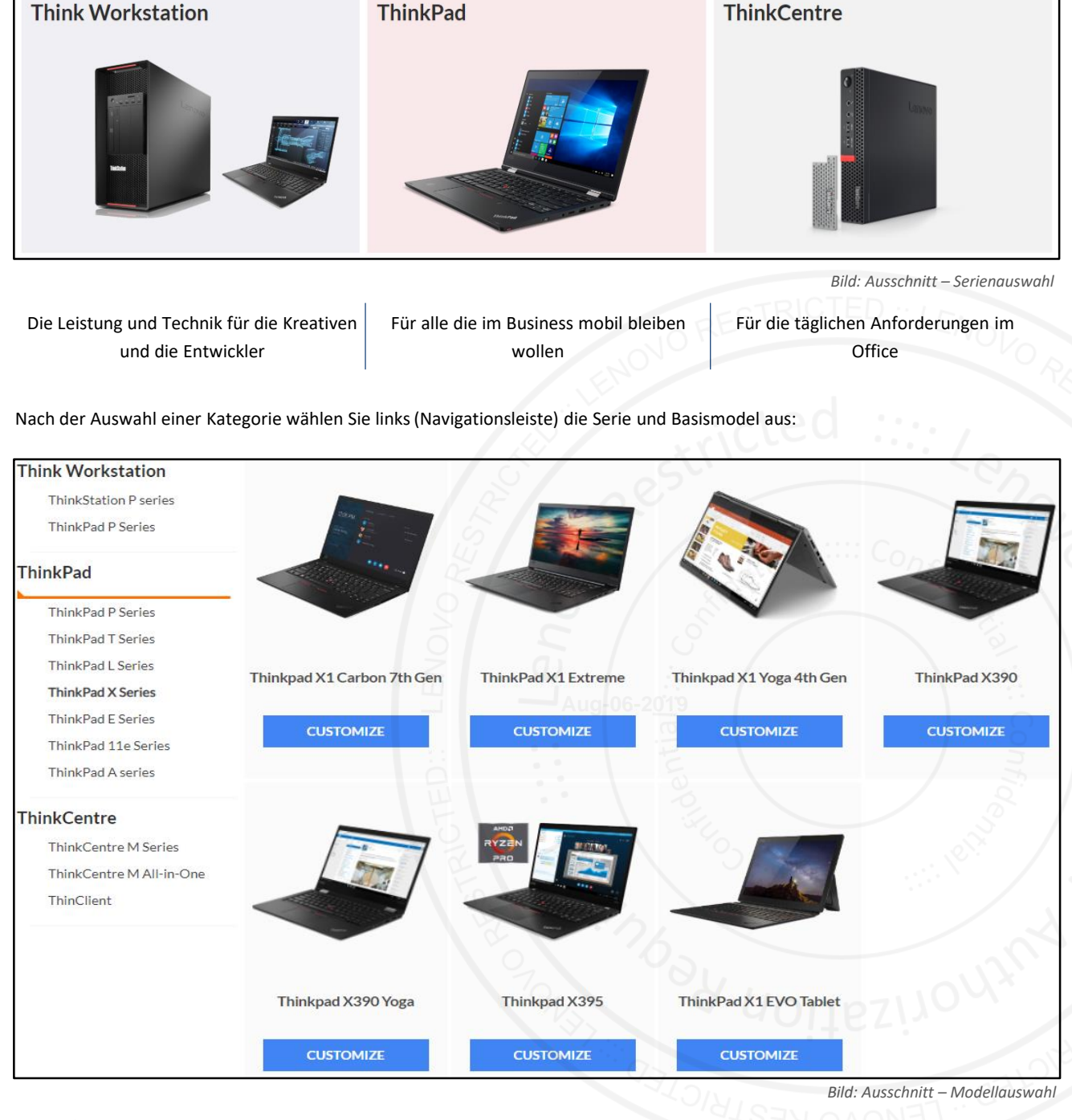

Lenovo.

The Lenovo Bid Portal

### Sonderkonfigurationen – CTO FlexConfig 2.0

<u>Zur Startseite</u>

|                        | ThinkPad X1 Carbon 5th Kabylake                                                                                                    |
|------------------------|----------------------------------------------------------------------------------------------------|
|                        | <b>TARGET AUDIENCE:</b> Enterprise, SME, Professionals<br>- Tech-Focused Millennials<br>- Advanced Users<br>- Mobile Travellers                                                  |
|                        | WHO NEEDS THINKPAD X1 Carbon<br>1. Businesses and SMEs that want a single, powerful device that is easily<br>portable and delivers a full PC experience in any work environment. |
| ThinkPad X1 Carbon 5th | <ol> <li>Professionals who need to be productive all day long, wherever they<br/>are – in the office, at home or on the go.</li> </ol>                                           |
| Kabylake               | <ol><li>Business professionals who refuse to sacrifice power for versatility,<br/>and want the ability to handle business tasks wherever they are.</li></ol>                     |
| CUSTOMIZE              | <ol> <li>People who require a totally versatile mobile device with the flexibilit<br/>to work anywhere</li> </ol>                                                                |

Mit

gelangen Sie in das Konfigurationsmenü.

#### Gut zu wissen

**CUSTOMIZE** 

Wenn Sie mit dem Mauszeiger über die Abbildungen der Geräte fahren, erscheint eine "Quickinfo". Hier sehen Sie, für welchen Anwendertyp das Gerät konzipiert wurde und in welchem Kundensegment Lenovo dieses Gerät vorsieht. Damit finden Sie schnellstmöglich das richtige Geräte für Ihren Kunden.

| ThinkPad       | X1 Carbon (     | 6th Gen Cust   | tomization | Netami Nuder De            |                  | Hei      |
|----------------|-----------------|----------------|------------|----------------------------|------------------|----------|
| Country/Region | Germany IERP    | Price 1524 EUR |            |                            |                  |          |
| Configuration  | Service         | Accessory      |            | Expand All Clear All Reset | 고 ADD TO CART    | SAVE AS  |
| IERP Price     | Progress (100%) |                |            |                            | – Summ           | hary     |
| 1524 EUR       |                 |                |            |                            | Total IERP Price | 1524 EUR |
| + *Country/Reg | ion > Germany   |                |            |                            | Configuration    | 1524 EUR |
|                |                 |                |            |                            | Service          | 0 EUR    |

Bild: Ausschnitt – Starseite CTO - X1 Carbon (Gen6)

**IERP Price** Unverbindlicher Orientierungspreis - Dieser wird entsprechend Ihrer Konfiguration angepasst.

Config Status Grün = In der ausgewählten Konfiguration lieferbar

Versandland

Orange = Fehler in der Konfiguration

Country

Zur Startseite

### Sonderkonfigurationen – CTO FlexConfig 2.0

Im Konfigurationsbereich können Sie das Gerät an die Anforderungen Ihres Kunden anpassen. Auf der rechten Seite sieht man eine Zusammenfassung. Grundsätzlich starten Sie mit einer Basisausstattung, welche Sie entsprechend anpassen können.

Mit Clear All wird die aktuelle Konfiguration mit Ausnahme des Versandlandes vollständig gelöscht, sodass Sie in jeder Kategorie eine neue Auswahl treffen können.

Über den Punkt Reset stellen Sie die ursprüngliche Basiskonfiguration wieder her.

Bevor Sie nun das fertig konfigurierte Gerät in Ihren aktuellen Bid übertragen können, sehen Sie unter "Expected Price" bereits einen Orientierungs-Projektpreis.

| с | onfiguration       | Service                                     | Accessory                   | Expand All Clear A | II Reset |                                              | SAVE AS                |
|---|--------------------|---------------------------------------------|-----------------------------|--------------------|----------|----------------------------------------------|------------------------|
|   | IERP Price         | Progress (100%)                             |                             |                    |          | – Sum                                        | mary                   |
|   | 1524 EUR           |                                             |                             |                    |          | Total IERP Price                             | 1524 EUR               |
| + | *Country/Regio     | on > Germany                                |                             |                    |          | Configuration                                | 1524 EUR               |
| + | *Selectable Wa     | rranty > 3 Year On-sit                      | te                          |                    |          | Service                                      | 0 EUR                  |
| + | *Preload OS        | > Windows 10 Pro 64                         |                             |                    |          |                                              |                        |
| + | *Body Color        | > Black                                     |                             |                    |          | – Configu                                    | uration                |
| + | *vPro Certified    | Model > Not vPro Ce                         | rtified                     |                    |          | Country/Region<br>Germany                    |                        |
|   | to a bia card      |                                             |                             |                    |          | Selectable Warranty                          |                        |
| + | *Graphic Card      | <ul> <li>Integrated Graphics</li> </ul>     |                             |                    |          | Preload OS                                   |                        |
| + | *System Unit       | <ul> <li>Intel Core iS-8250U, UI</li> </ul> | HD Graphics 620, 8GB Solde  | rred Mem           |          | Windows 10 Pro 64                            |                        |
| + | *Processor >       | Intel Core iS-8250U Proce                   | essor (6MB Cache, 1.6GHz)   |                    |          | Black                                        |                        |
| + | *Memory >          | 8GB LPDDR3 2133MHz Sole                     | dered                       |                    |          | vPro Certified Model Not vPro Certified      |                        |
| + | *Security Chip     | 2 > Hardware dTPM                           |                             |                    |          | Graphic Card                                 |                        |
| + | *TPM Setting       | > Hardware dTPM2.0 Ena                      | abled                       |                    |          | System Unit                                  |                        |
| + | *Display >         | 14.0 FHD (1920x1080), IPS, 3                | 00nits, Anti-glare          |                    |          | Intel Core i5-8250U, U<br>8GB Soldered Memor | JHD Graphics 620,<br>Y |
| + | *Camera >          | 720p HD Camera Mic                          |                             |                    |          | Processor<br>Intel Core i5-8250U P           | rocessor (6MB          |
| + | *WWAN select       | ion > No WWAN                               |                             |                    |          | Cache, 1.6GHz)                               |                        |
|   | *MAGE: using to an |                                             |                             | Aug-06-2019        |          |                                              |                        |
| + | * WIFI WIReless    | LAN adapters > Intel                        | I Dual Band Wireless AC(2x) | () 8205, BI        |          | + Sen                                        | vice                   |
| + | *Wireless WAN      | accessories > None                          |                             |                    |          | + Acces                                      | ssory                  |

Mit einem Klick auf

÷ ADD TO CART

gelangen Sie zur Referenzübersichtsseite (siehe nächste Seite). Hier können Sie die Details der Konfiguration noch einmal prüfen.

#### Gut zu wissen

Unter dem Punkt "Country" steht ursprünglich Deutschland/Österreich/Schweiz. Sie können auch andere Ländervarianten konfigurieren, allerdings erfolgt die Lieferung nur ins Inland. Garantien und Ausstattungen der Geräte können von Land zu Land variieren oder nicht verfügbar sein. Kommen Sie bei Fragen bitte auf uns zu.

### Sonderkonfigurationen – CTO FlexConfig 2.0

<u>Zur Startseite</u>

#### Your configuration was added to cart successfully! **Reference Review** Reference Overview Reference ID 20HR003031 Product Name ThinkPad X1 Carbon 5th Kabylake IERP Price 1,369EUR Expected Price **Character List RETURN TO LBP** Country/Region Germany electable Warranty **RETURN TO PRODUCTS** Think 3 Year On-site Preload Type Standard Image **EXPORT DETAILS (PDF)** eload OS Windows 10 Pro 64 Processo Intel Core i5-7200U Processor (3MB Cache, up to 3.1Ghz) **EXPORT DETAILS (EXCEL)**

Bild: Ausschnitt – Konfigübersicht - X1 Carbon (Gen6)

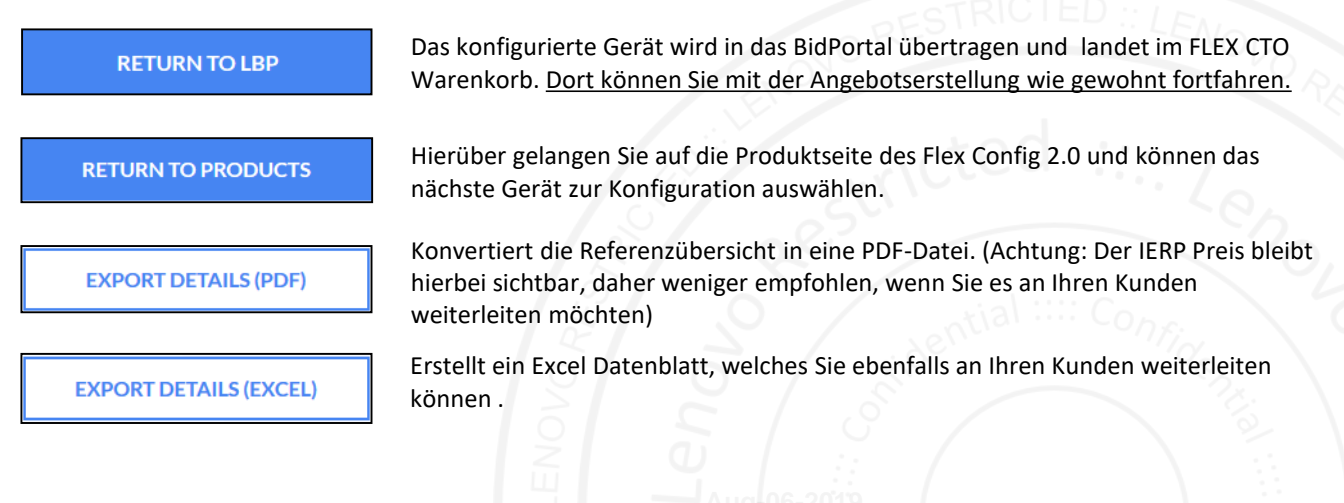

#### Gut zu wissen

**TIPP:** Eine Reference-ID ist eine vorläufige Artikelnummer, welche in CTO Bids verwendet wird. Die finale Bestellnummer erscheint bei einem gewonnen Bid auf dem Contract. Über die Reference-ID haben Sie die Möglichkeit eine Konfiguration erneut aufzurufen (siehe Screenshot unten), Datenblätter zu erstellen und Alternativen zu konfigurieren.

Im LBP Bid finden sie Ihre Reference-ID wie folgt:

#### Bid Request Items

| Action     | Bid Request Item Name | Reference ID | Service Tie    | P/N                  |
|------------|-----------------------|--------------|----------------|----------------------|
| Edit   Del | BBRItem6674921        | 20LH001309   | BBRItem6674921 | 20LHCTO1WW           |
| Edit   Del | BBRItem6674922        | 20M9001335   | BBRItem6674922 | 20M9CTO1WW           |
| Edit I Del | BBRItem6674923        | 20NN000055   | BBRItem6674923 | 20NNCTO1WW           |
|            |                       |              | Bild: Ausschr  | nitt – LBP Übersicht |

## Sonderkonfigurationen – CTO FlexConfig 2.0

### Konfigurationen wiederfinden über die Reference ID

Auf der Startseite des Flex CTO Tools erscheint links oben ein Suchfeld. Hier haben Sie die Möglichkeit mit Hilfe der Reference ID auch eine bereits existierende Konfiguration als Ausgangsbasis für weitere Konfigurationen zu laden.

| Q 20M9002762 |            |        |                 |                                                                 |                                    |     |                                        | ⊕ Ad                                  | vance Search 💾 Dra                                              | ft Box 🖉                             | Retur             | n A                     |
|--------------|------------|--------|-----------------|-----------------------------------------------------------------|------------------------------------|-----|----------------------------------------|---------------------------------------|-----------------------------------------------------------------|--------------------------------------|-------------------|-------------------------|
|              | Resul      | ts fo  | or re           | ference 201                                                     | <b>/19002</b>                      | 76  | 2                                      |                                       |                                                                 |                                      |                   |                         |
|              | 1 Results  |        |                 |                                                                 |                                    |     |                                        |                                       |                                                                 | Show                                 | 10                | -                       |
|              | Ref ID     | Status | Product         | CPU                                                             | Preload                            | HDD | Memory                                 | Screen                                | WLAN                                                            | Battery                              | W                 | /arranty                |
|              | 20M9002762 | Valid  | ThinkPad<br>P52 | Intel Core i7-8850H<br>Processor (9MB Cache, up to<br>4.30 GHz) | No Operating<br>System<br>Language | N/A | 128GB (32x4)<br>DDR4 2400MHz<br>SoDIMM | 15.6 4K<br>(3840x2160),<br>IPS, Touch | Intel Wireless-AC 9560 2x2<br>AC, Bluetooth Version 5.0<br>vPro | 6 Cell Li-<br>Polymer<br>Battery 90W | Ti<br>Ye<br>'h si | hink 3<br>ear On-<br>te |
|              |            |        |                 |                                                                 |                                    |     |                                        |                                       |                                                                 |                                      | •                 | 1 >                     |

Bild: Ausschnitt – Konfigsuche mit Reference-ID

Wenn Sie auf die Ref ID im Suchergebnis klicken, landen Sie wieder auf der bereits bekannten Referenzseite und können über CUSTOMIZE beispielsweise eine abgeänderte Variante als Alternative konfigurieren. Da die bestehenden Eckdaten hierbei bereits voreingestellt sind, sparen Sie viel Zeit bei der Konfiguration.

|                  |                                                                                                    |                                                              | DESTRICTLD.                                                                                                    |                            |
|------------------|----------------------------------------------------------------------------------------------------|--------------------------------------------------------------|----------------------------------------------------------------------------------------------------|----------------------------|
| Reference Review |                                                                                                    |                                                              | JONO ME                                                                                                    |                            |
|                  | Reference Overview<br>Date issued<br>Reference ID<br>Reference Status<br>Product Name<br>LERP Price<br>MTM<br>Configuration<br>Country<br>Germany<br>System Unit                                                                                       | 11-Apr-19<br>20M9002762<br>Valid<br>ThinkPad P32<br>3,739EUR | CUSTOMIZE<br>EXPORT DETAILS (PDr)                                                                                                    |                            |
|                  | I7-8850H vPro, Quadro P2000, 4GB<br>Memory<br>13668 [32:44] DDR4 2400MHz SoDIMM<br>Display Panel<br>13.64 K [3840:2140], IPS, Multi-Touch, II<br>RAID Setting<br>RAID0<br>First Storage Selection<br>RAID 2TS SSD PCIe TLC<br>Second Storage Selection | R Camera, Mic WLAN                                           | EXPORT DETAILS (EXCEL) ThinkPad P52 Customization CTO 20M9CTO1WW Country Germany IERP Price 3,611 EUR                                                                                                    |                            |
|                  |                                                                                                    |                                                              | Configuration     Service     Accessory       IERP Price     Progress (100%)       3,611 EUR       + *Country > Germany       + *System Unit > 17-8850H vPro, Quadro P2000, 405       + *Memory > 128G8 (32xd) DDR4 2400MHz SoDIMM       + *Display Panel > 15.6 4K (3840x2160), IPS, Multi-Touch, IR       + *RAID Setting > RAIDO | Expand All Clear All Reset |
|                  |                                                                                                    |                                                              | + *First Storage Selection > RAID 2TB SSD PCIe TLC                                                                                                    |                            |

The Lenovo Bid Portal

Zur Startseite

### **Projektschutz - Dealregistration**

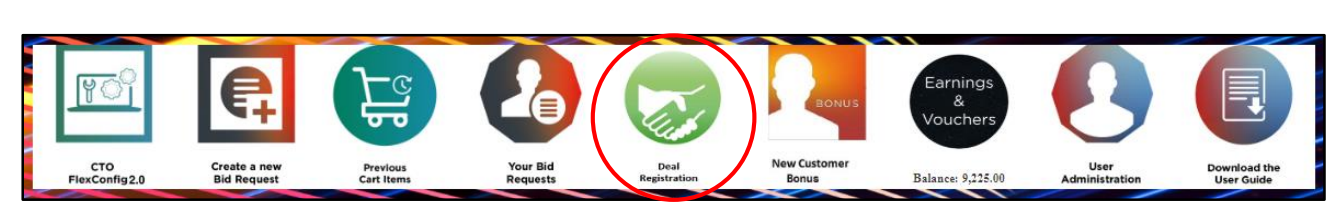

### Deal Registration (Projektschutz)

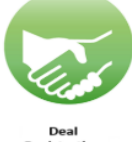

Registration

Wir möchten die Vorarbeit einzelner Partner honorieren, indem wir Ihnen einen Preisvorteil gegenüber Ihren Wettbewerbern einräumen.

#### Bedingungen:

- Gilt nur für SMB und MidMarket Projekte.
- Clip Level (Mindestgröße des Projekts): > 30.000 €
- Der Projektschutz beschränkt sich auf einen Preisvorteil und verhindert nicht, dass andere Anbieter auch Projektpreise beantragen!
   Der Preisvorteil beträgt derzeit 3% gegenüber dem Wettbewerb:
   >> Bei einer DealReg erhalten nachfolgende Anbieter einen um 3% schlechteren Preis.
- Jeder Antrag wird manuell geprüft (24h max.).
   Daher ist es wichtig, dass Sie möglichst relevante Argumente (Vorarbeit, Beratungsaufwand, Teststellungen, etc.) angeben, um den Anspruch auf einen Preisvorteil zu begründen.
   Alleine "der Erste" zu sein, der einen Antrag stellt, kann u.U. nicht ausreichend sein!
- Wenn ein Partner schneller als Sie war, haben Sie einmalig die Möglichkeit eines Einspruchs. Ihre Begründung wird dann geprüft und ggf. genehmigt (Preise werden dann gleichgestellt) oder der Antrag wird abgelehnt.
- Der Deal Registration Schutz gilt f
  ür 90 Tage und kann einmalig um weitere 90 Tage verl
  ängert werden (Sie werden vor Ablauf per Email informiert).
- Die Deal Registration beschränkt sich nur auf das PCG Portfolio (DCG Projekte müssen weiterhin separat über die DCG Deal Registrierung eingereicht werden).

#### Gut zu wissen

Die Deal Registration wird auf eine Endkunden-Nummer geschlüsselt. Sollte ein Kunde mehrfach erfasst sein (z.B. unterschiedliche Firmierungen, Tochtergesellschafften, Standorte, etc.), kann es notwendig sein, dass Sie **mehrere Deal Registrations** beantragen müssen. Hiermit soll verhindert werden, dass Wettbewerber eine Deal Registration über einen anderen Account beantragen.

Sie können mithilfe der Kundensuche prüfen, ob der Kunde mehrfach angelegt ist.

Zur Startseite

### **New Customer Bonus (NCB)**

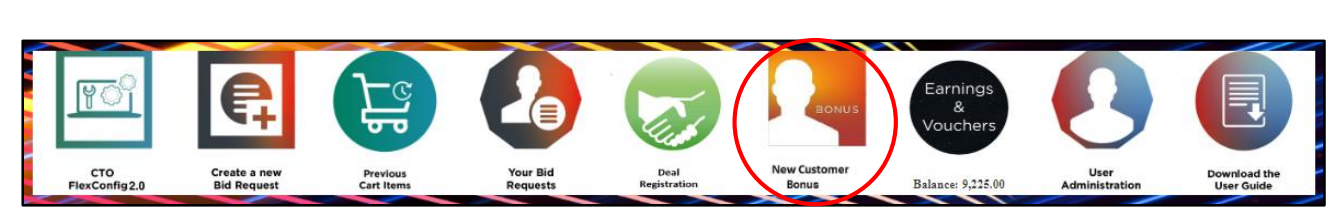

### Neukundenbonus ("New Customer Bonus"):

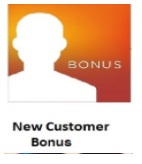

Für Neukunden und ehemalige Kunden gibt es <u>3% Nachlass via Voucher Code</u>für die **Erstbestellung**. Die Abwicklung erfolgt einfach über das Bid Portal (vergleichbar mit dem StarSeller Voucher Code). Sie finden den Button hierfür direkt auf der LBP Startseite.

### Bedingungen:

- Das Angebot gilt nur für SMB und MidMarket Kunden (nicht für LE, Public, GA und ebenfalls nicht für Eigenbedarf).
- Eligibel sind nur Kunden, die in den letzten 12 Monaten keinen Lenovo Projektumsatz gemacht haben. SMB und MidMarket Kunden, die Sie selbst anlegen, sind per se Neukunden.
- Die Umsatz-Historie wird manuell geprüft (24h max).
- Wird der Antrag genehmigt, erscheint in der LBP New Customer Bonus Rubrik der Voucher Code, welchen man anschließend zur Rabattierung eines Angebots nutzen kann.
- Der Voucher ermöglicht 3% zusätzlichen Nachlass auf das gesamte Angebot.
- Wenn der Code verwendet wurde, gilt er als verbraucht und kann nicht wieder gutgeschrieben werden! (Daher bitte nur verwenden, wenn die Bestellung ansteht!)
- Es kann zudem immer nur ein Discount Code verwendet werden. Daher schließen sich StarSeller Programm und der NCB aus!

### Wichtig:

Der Code hat eine <u>Gültigkeit von 90 Tagen</u> und kann nur <u>einmalig verwendet</u> werden. Eine Verlängerung ist nicht möglich. Man kann keinen weiteren NCB Code beantragen!

#### Gut zu wissen

Deal Registrations **(DealRegs)** und New Customer Bonus **(NCB)** lassen sich **kombinieren.** Daher empfiehlt es sich diese immer (sofern möglich) gleichzeitig zu beantragen. In Kombination kann das also einen **6%igen Preisvorteil** für Sie bedeuten. Nutzen Sie diese Möglichkeit, um den bestmöglichen **Preisvorteil** zu erhalten!

### FAQs & Kontakt

### Wieso kann ich mich nicht im Partnerportal anmelden ?

Antwort: Bei längerer Inaktivitiät eines Kontos wird dieses deaktiviert, sodass es von uns wieder aktiviert werden muss. Bitte kontaktieren Sie ihren Lenovo Ansprechpartner, damit wir Ihr Konto prüfen können.

### Warum "hängt" mein Bid im Status "waiting for approval" ?

Antwort: Wenn ein Kunde einen Endkundenbetreuer bei Lenovo hat, muss Ihr Bid manuell freigegeben werden – dies kann bis zu 24h dauern.

### Warum kann ich in meinem Bid keinen Vouchercode einlösen ?

Antwort: Das Einlösen von LBP Voucher ist nur für SMB und MM Bids möglich. Bitte prüfen Sie, ob in Ihrem Bid anderweitige Kunden gelistet sind. LE, Public (PS) oder Global Kunden sind hier ausgeschlossen.

### Die Produktnummer ist verschwunden ?

Antwort: Ihr Artikel befindet sich wahrscheinlich in Ihrem Warenkorb unter "Previous Cart Items".

### Wie kann ich Kollegen entfernen bzw. auf inaktiv setzen ?

Antwort: Der LBP Admin Ihres Unternehmens kann die Änderung via <u>www.lenovopartner.com</u> unter der Rubrik "Mein Status"und durch Auswahl "Meine Kollegen" Kollegen entfernen oder auf inaktiv setzen.

### Wo sehe ich meine Voucher und wie kann ich sie benutzen ?

Antwort: Eine Übersicht über alle Voucher finden Sie im Partner Portal unter Vertrieb ightarrow Earnings&Vouchers.

### Awaiting Contract Generation ... Warum dauert das so lange ?

Antwort: Sobald Sie Ihren Bid mit "Confirm Quotation" bestätigt haben, erfolgt im Hintergrund die Vertragsgenerierung. Eine Verzögerung kann unter Umständen erfolgen, wenn eine Validierung des Neukunden erfolgt, welcher durch Partner neu angelegt wurde, sowie auch Kundenangaben wie Umsatzsteuer-ID oder Homepage fehlen. Außerdem zögert sich die Erstellung des Vertrages bis zu 24h hinaus, wenn der Bid ein oder mehrere CTOs enthält.

### Contract Error / All fail....was tun?!

Antwort: Bitte kontaktieren Sie Ihren Lenovo Ansprechpartner.

### Warum steht mein Bid auf "in process"?

Antwort: Bitte prüfen Sie, ob Sie Ihren Bid zur Preisfreigabe via "submit for approval" weitergeleitet haben. (siehe <u>Submit for Approval</u>).

### Ich benötige einen besseren Preis als im Bid Portal freigegeben wurde. Ist dies möglich ?

Antwort: Bitte kontaktieren Sie für betreute Kunden direkt die Lenovo Endkundenbetreuung oder Ihren Lenovo Ansprechpartner für unbetreute Kunden. Suche nach Endkundenbetreuer = Lenovopartner.com  $\rightarrow$  Home  $\rightarrow$  Vertrieb  $\rightarrow$  Customer Search (Seite 3)

### Wie lange dauert der Freigabe-Prozess für einen Bid ?

Antwort: Der Bid sollte innerhalb von 24h bearbeitet sein.

### Kann man den Bid verlängern ?

Antwort: Eine Verlängerung Ihres LBP Bids ist nicht möglich. Sie können jedoch diesen mit "Copy Bid" replizieren und erneut bepreisen lassen.

### Wo kann man einen Voucher einlösen ?

Antwort: Neuerdings sind Ihre verfügbaren Codes in den dafür eligiblen SMB/MM Bids hinterlegt. Wählen Sie bitte den gewünschten Vouchercode aus, drücken auf "Submit" und geben anschließend die gewünschte Summe ein (max 20% des Bidwertes) und klicken auf "Apply". Bitte beachten Sie die <u>Seite 17</u> dazu.

### FAQs & Kontakt

<u>Zur Startseite</u>

#### Der New Customer Bonus wurde genehmigt, wieso wird er nicht automatisch in den Bid übernommen ?

Antwort: Der Bonus kann nicht automatisch übernommen werden. Bitte kopieren Sie den Code in das dafür vorgesehene Feld.

#### Kann man den Voucher ausbezahlt bekommen ? Kann man den Voucher verlängern ?

Antwort: Eine Auszahlung oder Verlängerung des Voucherbetrags ist nicht möglich. Der Betrag verfällt mit Ablauf des Gültigkeitszeitraums.

#### Kann man zwei Vouchers gleichzeitig einlösen ?

Antwort: Eine Kombination der LBP Vouchers ist nicht möglich. Deal Reg und Voucher jedoch lassen sich kombinieren.

#### Wieso wurde mein Bid abgelehnt/rejected ?

Antwort: Wenn Sie einen Kunden neu angelegt haben, prüfen Sie bitte, ob der jeweilige Kunde schon ein registrierter Kunde ist. Ist dies nicht der Fall, kontaktieren Sie bitte Ihren Lenovo Ansprechpartner.

#### Ich möchte eine bereits bestellte Konfig nochmals anbieten, muss ich alles neu konfigurieren ?

Antwort: Sie können alternativ die Referenz ID der erstellten CTO aus dem "alten" Bid kopieren und in das Suchfeld des CTO flex Config Tools einfügen. So können Sie die bereits bestellte Konfig wieder benutzen. (Siehe auch <u>Seite 14</u>)

#### Was tun bei Fragen oder wenn Hilfe benötigt wird?

Wenden Sie Sich jederzeit an Ihren Lenovo Ansprechpartner oder an die Distribution Ihres Vertrauens.

#### **Distribution - Deutschland**

| Distributor                    | Email-Adresse                  | Telefon          |
|--------------------------------|--------------------------------|------------------|
| ALSO Deutschland GmbH          | lenovo-de@also.com             | +49 9421 933 110 |
| api Computerhandels GmbH       | lenovo@api.de                  | +49 241 9170 500 |
| Bytec Bodry Technology GmbH    | lenovo@bytec.de                | +49 7541 585 0   |
| Ingram Micro Distribution GmbH | lenovo.projekte@ingrammicro.de | +49 89 4208 2669 |
| Tech Data GmbH & Co. oHG       | lenovo@techdata.de             | +49 89 4700 1080 |

#### **Distribution - Österreich**

| Distributor               | Email-Adresse                                  | Telefon           |
|---------------------------|------------------------------------------------|-------------------|
| ALSO Austria GmbH         | Bela Hack<br>bela-lenovo@also.com              | +43 2249 7003 333 |
| Ingram Micro GmbH         | Martin Storch<br>martin.storch@ingrammicro.com | +43 1 4081543 377 |
| Tech Data Österreich GmbH | Raluca Zupcec<br>raluca.zupcec@techdata.at     | +43 1 48801 313   |

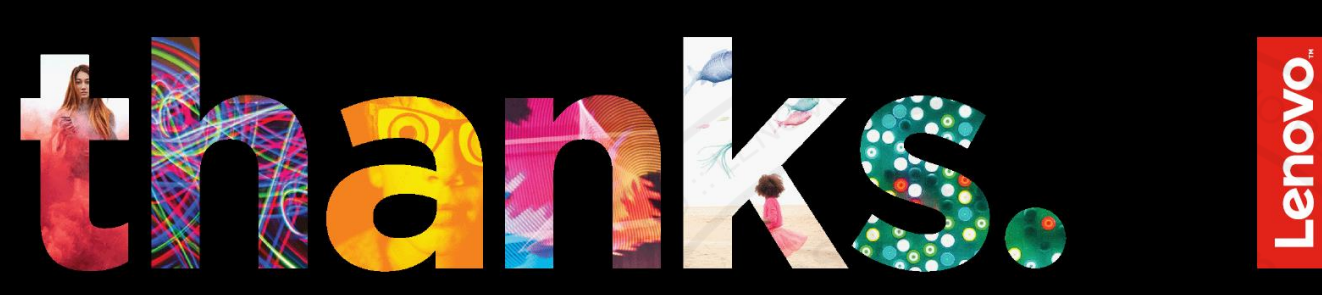

## Different is better

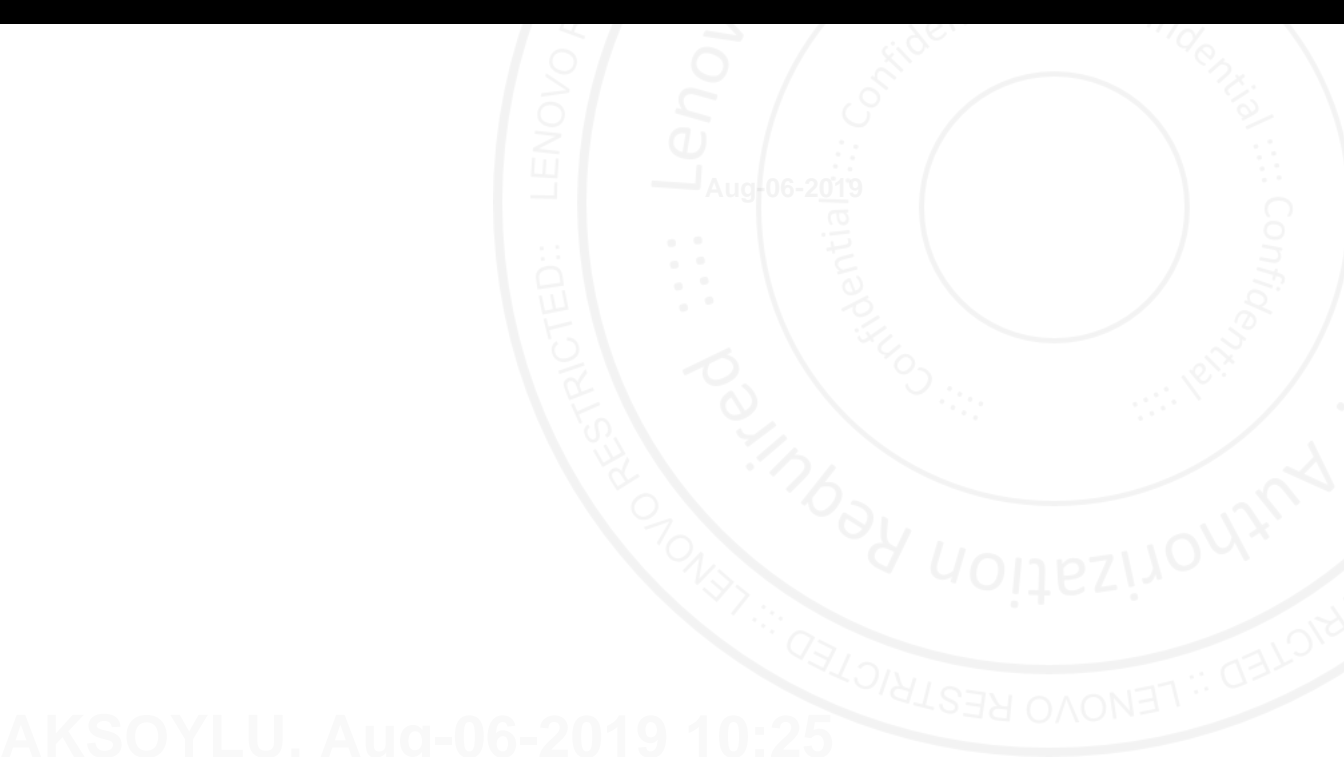